# クライアントインストール手順書

【V9.1.2】

令和7年2月7日

## 目次

| はじめに         | 2  |
|--------------|----|
| エージェントインストール | 2  |
| 機器説明の登録      | 10 |

#### はじめに

エージェントをインストールする際には、以下の点に注意してください。

※エージェントのインストールは必ず「Administrator 権限」を持ったユーザーで行ってください。

- ※インストールはフレームワークのインストールも含め、OS がインストールされているドライブに「300 メガバイト程度の空 き容量」が必要となります。ハードディスクの空き容量が少ない場合、インストールが失敗しますのでご注意くださ い。
- ※.NET Framework がインストールされていない場合は、確認メッセージが表示されますので、必ずインストールして ください。
  - ※日本語が含まれたユーザーでインストールを行うと、インストールが失敗する場合があります。ローマ字だけのユーザ ーでインストールを行ってください。

#### エージェントインストール

- 1. ブラウザを起動し、ダウンロード専用サイトにアクセスします。
- 2. 以下の画面が表示されますので、「エージェントインストーラーダウンロード」をクリックします。

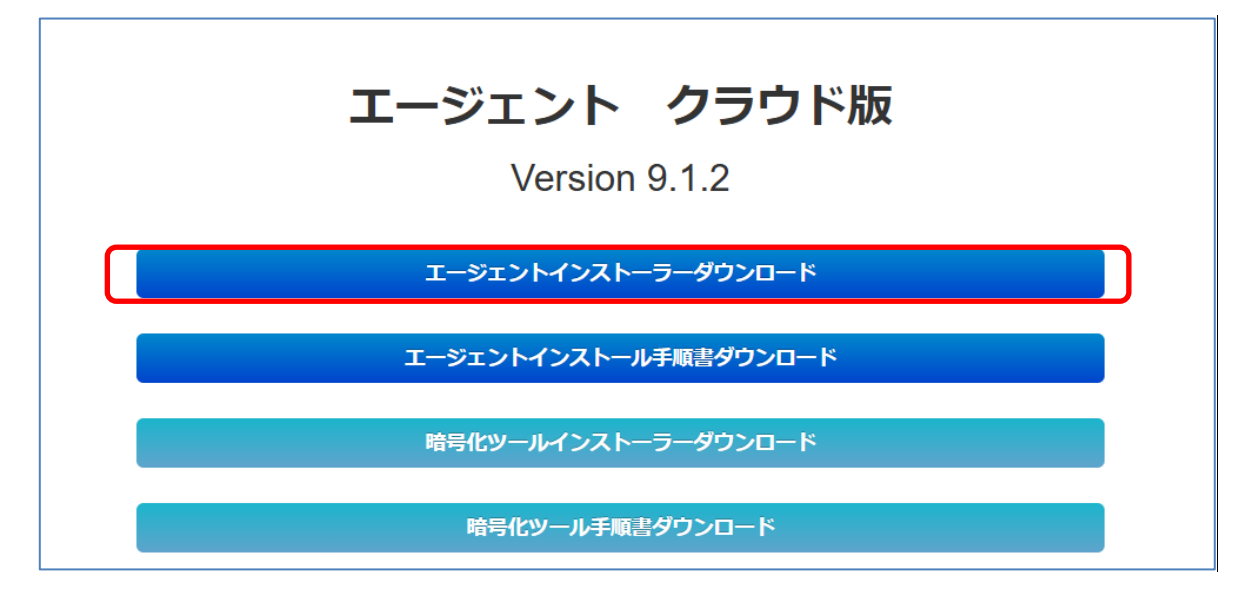

※上記は、Microsoft Edgeの画面です。

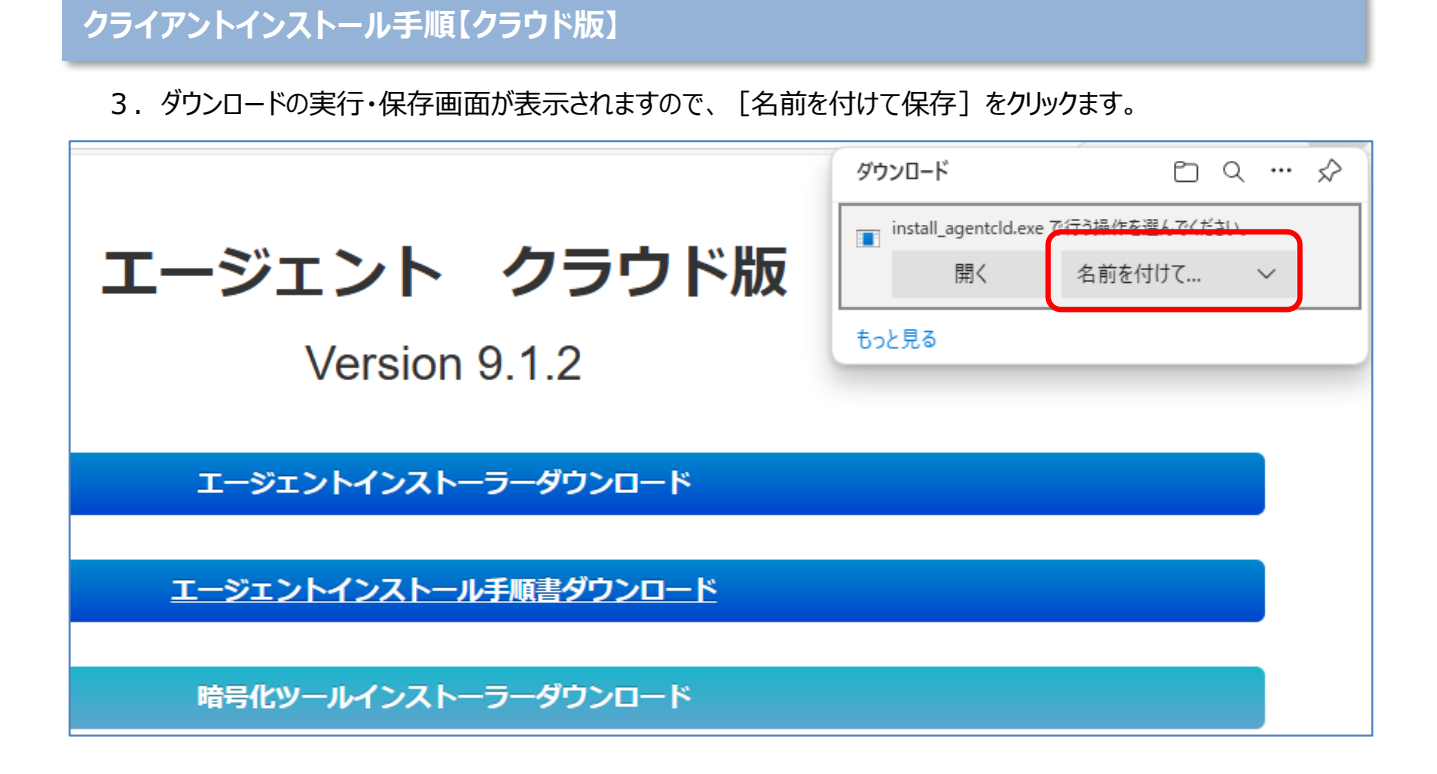

4. ダイアログボックスが表示されますので、保存場所はデスクトップなどを指定し [保存] をクリックします。

| ⑦ 名前を付けて保存                                                                                       |            |                 |                  |            |   |     |      |          |      | ×       |
|--------------------------------------------------------------------------------------------------|------------|-----------------|------------------|------------|---|-----|------|----------|------|---------|
| $\leftarrow \rightarrow \checkmark \uparrow$                                                     | •          | デスクトップ          | >                |            | ~ | C   | Ŧ    | スクトップの検索 |      | Q       |
| 整理 ▼ 新しいフ                                                                                        | ォルダー       |                 |                  |            |   |     |      |          | ≣ •  | ?       |
| 💷 デスクトップ                                                                                         | *          | 名前              | 更新日時             | 種類         |   | サイズ |      |          |      | 1       |
| 业 ダウンロード                                                                                         | *          | אָל 🛄           | 2024/12/09 17:46 | ファイル フォルダー |   |     |      |          |      |         |
| ≡ ドキュメント                                                                                         | *          | こしょう…           | 2025/01/16 10:25 | ファイル フォルダー |   |     |      |          |      |         |
| ▶ ピクチャ                                                                                           | <b>,</b>   | <del>1</del> 51 | 2024/01/17 10:18 | ファイル フォルダー |   |     |      |          |      |         |
| ■ ====::m/7                                                                                      |            | 📒 一時            | 2024/01/17 11:15 | ファイル フォルダー |   |     |      |          |      |         |
|                                                                                                  | *          | 📒 共通            | 2024/08/27 9:45  | ファイル フォルダー |   |     |      |          |      |         |
| 1<br>2<br>2<br>3<br>3<br>3<br>3<br>3<br>3<br>3<br>3<br>3<br>3<br>3<br>3<br>3<br>3<br>3<br>3<br>3 | *          | 📬 (WP           | 2024/09/11 11:51 | ショートカット    |   |     | з КВ |          |      |         |
| ファイルタ(N)・                                                                                        | install an | entcld.exe      |                  |            |   |     |      |          |      |         |
| ファイルの種類(T):                                                                                      | Applicatio | on (*.exe)      |                  |            |   |     |      |          |      | ~       |
|                                                                                                  |            |                 |                  |            |   |     |      |          |      |         |
|                                                                                                  |            |                 |                  |            |   |     |      |          |      |         |
| ▲ フォルダーの非表示                                                                                      |            |                 |                  |            |   |     |      | 保存(S)    | キャンセ | الا<br> |

5. ファイル保存後に、以下のように表示される場合があります。 その場合は、下記のように「…」(その他のアクション)をクリックします。

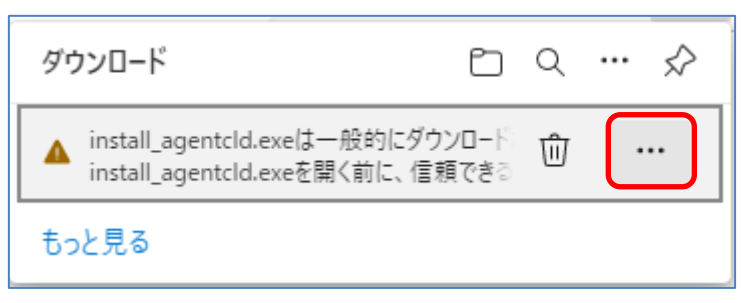

6. メニューが表示されますので、 [保存] をクリックします。

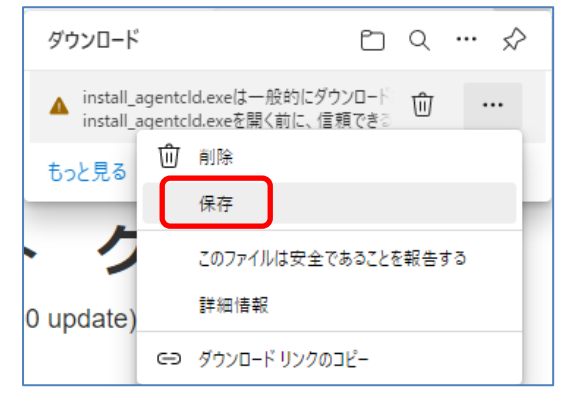

7.以下の画面が表示されますので、「詳細表示」をクリックします。

| 4 | install_agen<br>に、信頼でき<br>さい                                                                                                    | tcld.exeを開く前<br>ることを確認してくだ |  |  |  |
|---|----------------------------------------------------------------------------------------------------|----------------------------|--|--|--|
|   | このファイルは一般的にダウンロードされていない<br>ため、Microsoft Defender SmartScreen はこ<br>のファイルが安全かどうかを確認できませんでし<br>た。ダウンロードしているファイルまたはそのソースが<br>信頼できることを確認してから、ファイルを開いて<br>ください。 |                            |  |  |  |
|   | 名前: install_agentcld.exe<br>発行元: 不明                                                                                                    |                            |  |  |  |
|   | 詳細表示 ~                                                                                                    |                            |  |  |  |
|   | 削除                                                                                                    | キャンセル                      |  |  |  |

8. 詳細表示画面では「保持する」をクリックします。

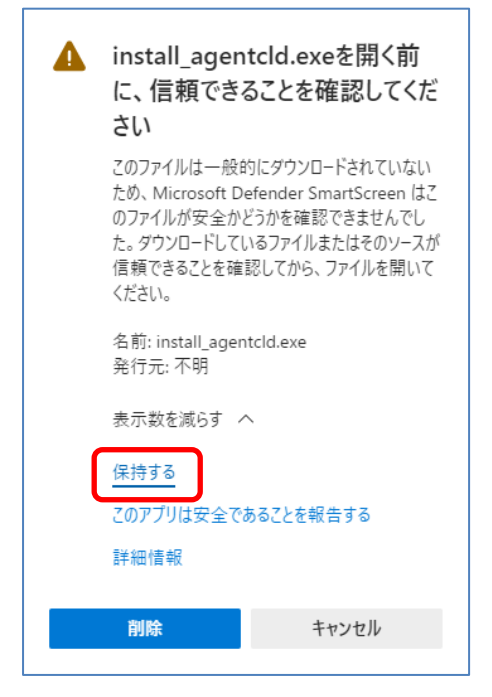

9. ダウンロード可能となりますので、「ファイルを開く」か「フォルダーに表示」をクリックします。

| ダウンロード                          |     |
|---------------------------------|-----|
| install agentcld.exe<br>ファイルを開く | Ú Ú |
| もっと見る                           |     |

10. フォルダーに表示の場合は、「install\_agentcld.exe」をダブルクリックします。

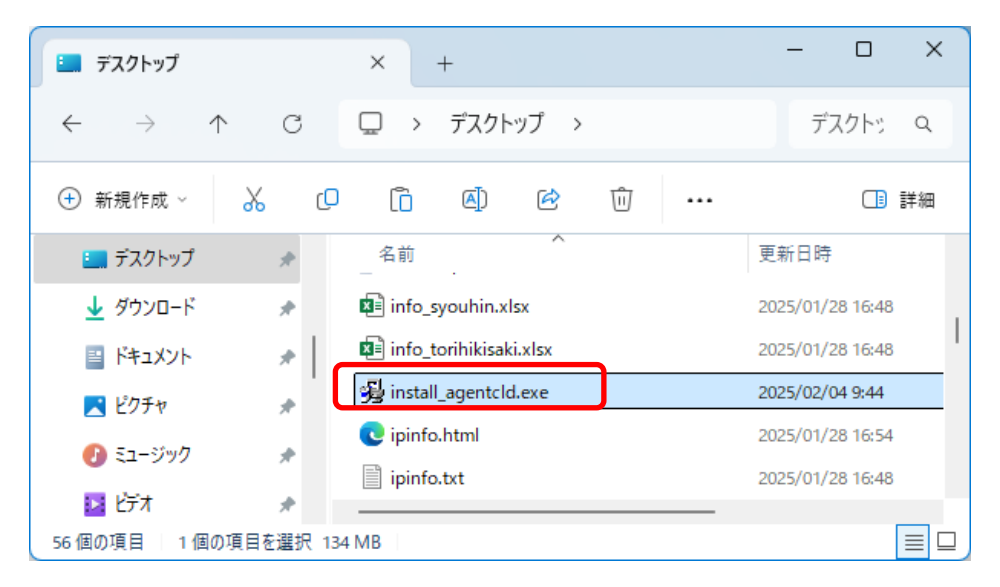

11.以下の画面が表示された場合は、「詳細情報」をクリックします。

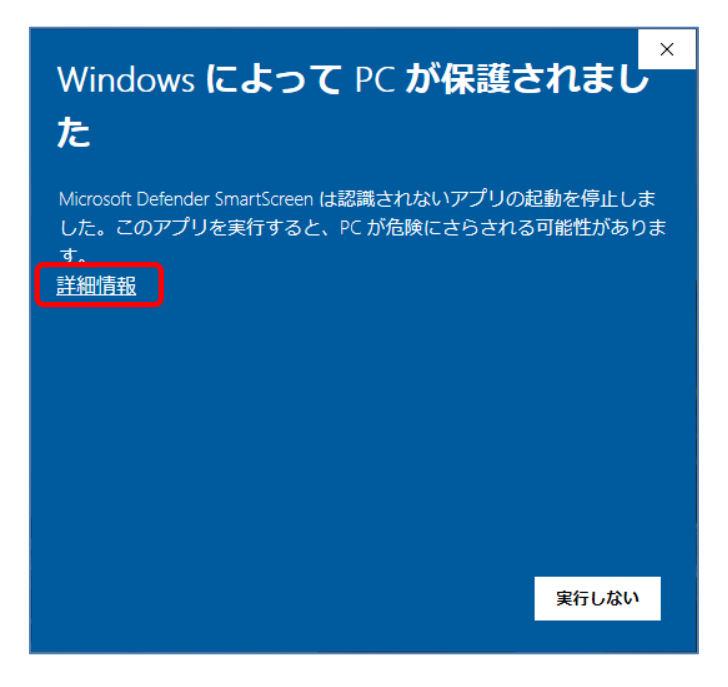

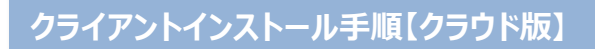

12.以下の画面が表示された場合は、「詳細情報」をクリックします。

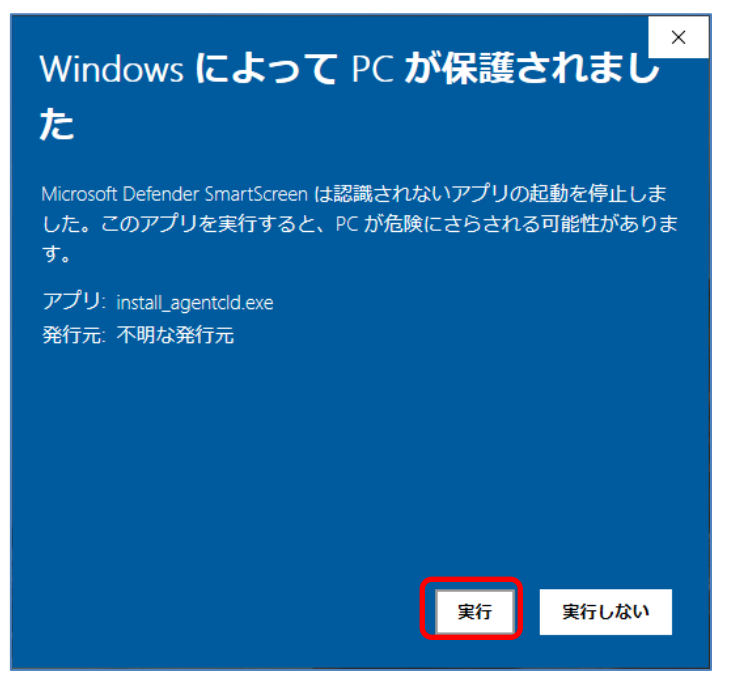

13. 「install\_agentcld.exe」を実行すると、以下の画面が表示されたら、 [はい] をクリックします。

| ユーザー アカウント制御                             | ×           |  |  |  |
|------------------------------------------|-------------|--|--|--|
| この不明な発行元からのア<br>加えることを許可しますか?            | プリがデバイスに変更を |  |  |  |
| install.exe                              |             |  |  |  |
| 発行元: 不明<br>ファイルの入手先: このコンピューター上のハード ドライブ |             |  |  |  |
| 詳細を表示                                    |             |  |  |  |
| はい                                       | いいえ         |  |  |  |
|                                          |             |  |  |  |

※必ず管理者権限のあるユーザーでインストールを行ってください。

14. 以降は画面の指示に従ってインストールを行ってください。エージェントをインストールする場合は、 [Next] を クリックします。

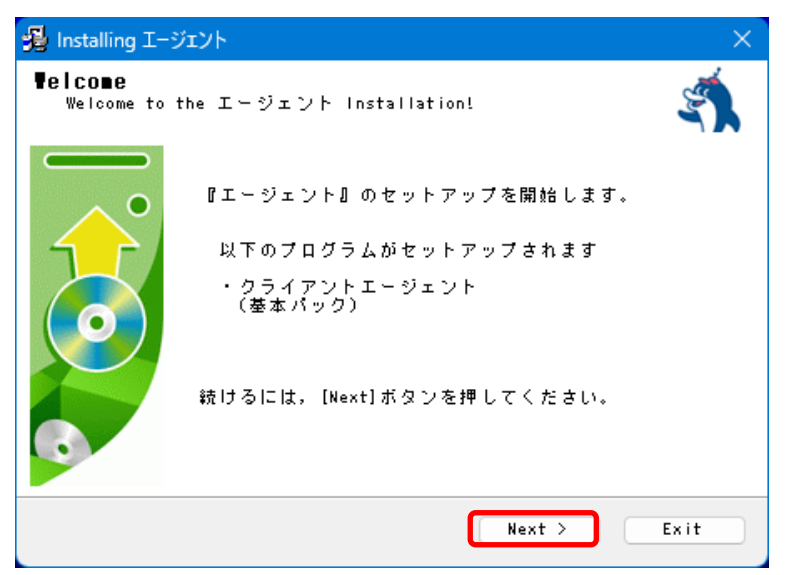

15. 使用許諾内容が表示されますので、よくお読みの上、同意する場合は「同意する」にチェックを入れて [Next] をクリックします。

| 🧏 Installing エージェント                                                                                                    | $\times$ |
|----------------------------------------------------------------------------------------------------|----------|
| License Agreement<br>To proceed with the installation, you must accept<br>this License Agreement. Please read it carefully.                                                                                                    |          |
| 本ソフトウェア製品をお使いになる前に、次のソフトウェア使用許諾契約書を(以下「本契約書」といいます)をお読みください。ライセンス<br>製品をコンピュータヘインストール、複写することによって、本契約の<br>すべての条件に合意したものとみなされます。本契約の条件に同意して<br>いただけない場合は、ご購入先に領収書を添えてライセンス製品をご返<br>却ください。                                                                                                    |          |
| 第1条 ライセンスの許諾<br>1. お客様(以下「甲」という)がライセンス料金を支払い、本契約記<br>載の条件に従われることを前提として、株式会社石川コンピュータ・セ<br>ンター(以下「乙」という)は甲に対し特定パージョンの本ライセンス<br>製品を使用する非独占的で譲渡不能なライセンスを許諾します。本ライ<br>センス製品のライセンスの許諾は甲が本契約書の規定を遵守することを<br>条件とし、乙は甲に対して本ライセンス製品をコンピュータにインスト<br>ールして使用するためのライセンスを許諾します。<br>2. 本ライセンス製品がクライアント機器のメモリもしくは仮想メモリ |          |
| 「一同意する」                                                                                                    |          |
| < Back Next > Exit                                                                                                    |          |

16. インストールする場所を選択し、 [Next] をクリックします。

インストール先を変更する場合は、 [Browse] をクリックし、インストール先を指定してください。

| 😼 Installing I-3                                 | ۶<br>تاریخ                                                  |
|--------------------------------------------------|-------------------------------------------------------------|
| <b>Destinatior</b><br>Select a de<br>be installe | n <b>folder</b><br>stination folder where エージェント will<br>d. |
|                                                  | インストール先のフォルダを指定してください。                                      |
| $\bigcirc$                                       | [Next]ボタンを押すと, セットアップが開始されます。                               |
|                                                  | Destination folder                                          |
|                                                  | C:¥Program Files (x86)¥ICCAgent2 Browse                     |
|                                                  |                                                             |
|                                                  | <pre></pre>                                                 |

※デフォルトのインストール先は「C:¥Program Files (x86)¥ICCAgent2」となります。

17. インストールが始まりインストール状況が表示されますので、そのままお待ちください。

| 월 Installing Iージェント                                        | ×      |
|------------------------------------------------------------|--------|
| Installing Files<br>Copying エージェント files to your computer. | 4      |
| 必要なファイルをコピーしています。<br>しばらくお待ちください。                          |        |
| Directory: C:¥Program Files<br>File: README.TXT            |        |
|                                                            |        |
|                                                            |        |
| Next >                                                     | Cancel |

18. インストールが始まります。インストールが終了すると、以下の画面が表示されますので、 [Finish] をクリック します。

| 월 Installing エージェント                               | ×     |
|---------------------------------------------------|-------|
| Finish<br>エージェント has been successfully installed! | S.    |
| エージェントのインストールが完了しました。                             |       |
|                                                   | inish |

19. ライセンスコード設定画面が表示されます。管理者から配布されるライセンスコードを入力し [OK] をクリックします。

| 💡 ライセンスコード設定 —     | $\times$ |
|--------------------|----------|
|                    |          |
| ライセンスコード: abcd1234 |          |
|                    |          |
| OK キャンセル           |          |

20.以下の画面が表示されますので、[OK]をクリックします。

※インストールがすべて完了した後に再起動を行います。

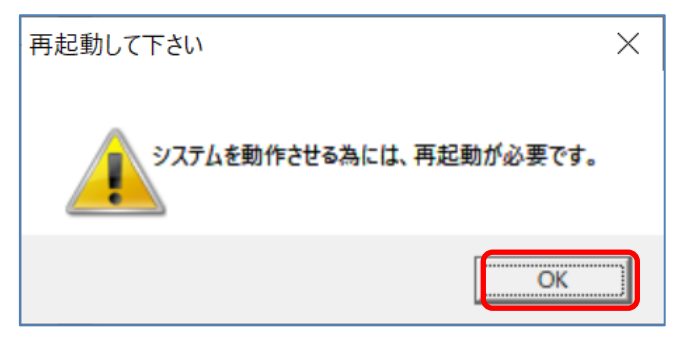

※正常な動作のためにはPCの再起動が必要となります。再起動を行ってください。

#### 機器説明の登録

パソコン利用者にて、氏名や管理 No.などを入力できる項目を用意しております。 入力の有無については管理者の指示に従ってください。

- 1. エージェントのインストールが成功すると、以下の画面が表示されます。 「ライセンスの管理」をダブルクリックし、ライセンス管理画面を表示します。
  - ※「ライセンスの管理」は、スタートメニューから「プログラム」からも実行可能です。

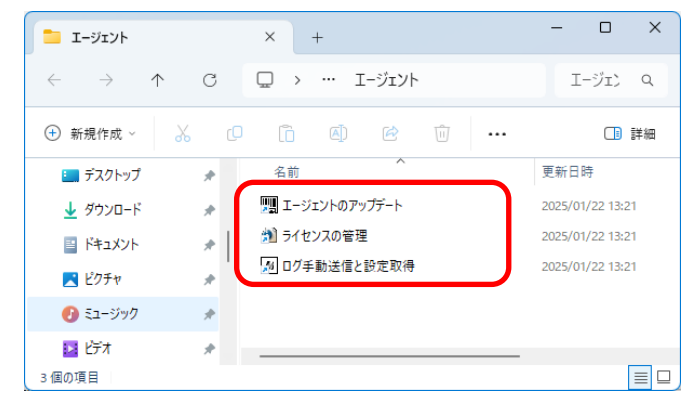

2.以下の画面の機器説明に利用者の名前を入力後、 [適用] をクリックしてください。 (デフォルトは「unknown」と表示されます。入力を行うと [適用] が使用可能になります。)

| 谢 ライセンスの管理                                       |                                                              |                                          | - | ×     |
|--------------------------------------------------|--------------------------------------------------------------|------------------------------------------|---|-------|
| 機器説明<br>- オペレーティングシ<br>製品名<br>- ライセンス<br>プロダクトID | unknown<br>ステムのライセンス情報<br> Windows 10 Professional<br>・<br>・ | 追加項目<br>追加項目1<br>追加項目2<br>追加項目3<br>追加項目4 |   |       |
| アプリケーション                                         |                                                              | ライセンス                                    |   | <br>^ |
| 7-Zip 19.00 (x64                                 | )                                                            | 無し                                       |   |       |
| Adobe Acrobat                                    | Reader DC - Japanese                                         | 無し                                       |   | - 1   |
| BayHubTech Fla                                   | sh Memory Card Windows Driver                                | 無し                                       |   |       |
| Canon iP7200 se                                  | ries Printer Driver                                          | 無し                                       |   |       |
| CipherCraft/Mai                                  | I Server Type Agent                                          | 無し                                       |   |       |
| Fuji Xerox Docu                                  | Works 8                                                      | 無し                                       |   |       |
| Fuji Xerox Docu                                  | Works PDF Creator 1.1.7                                      | 無し                                       |   |       |
| Fuji Xerox Docu                                  | Works 連携フォルダ for Working Folder 1.2                          | 無し                                       |   | ~     |
| アプリケーションサ                                        | ₶−ト情報                                                        | ·<br>                                    |   |       |
| 製品名                                              | 7-Zip 19.00 (x64)                                            | インストール日                                  |   |       |
| 製造元                                              | Igor Pavlov                                                  | プロダクトID                                  |   |       |
| バージョン                                            | 19.00                                                        | プロダクトキー                                  |   |       |
|                                                  | 適用                                                           | 終了                                       |   |       |

- ※ [適用] が無効表示になった後、 [終了] をクリックし閉じてください。
- 3. その他、「追加項目1~4」や「ライセンス」についてもこの画面より入力可能です。管理者の指示に従って入力 してください。

【注意事項】

「機器説明」「追加項目1~4」については管理者側からも登録できます。

管理者側、エージェント側の両方から入力した場合は、エージェント側から入力した情報が優先されます。